## Windows11 24H2 更新後にファイルサーバ等を利用して共有フォルダへのアクセスが出来ない場 合の対処方法について

Windows11 をご利用中で Windows アップデートを行い「24H2」を適用するとファイルサーバを利用し複数の パソコンから共有フォルダに接続している場合に一部環境でアクセスが出来なくなる、または資格情報の入力を 求められるようになるケースが報告されています。

## 以下の手順で設定をご確認ください。

 下部タスクバーの「検索」をクリックし「グループ」と入力し候補に出てくる「グループポリシーの編集」 をクリックします。

| Q kg 🔚 🗒 📀 🕵 💶 💶                                                                                         |                     |  |  |  |  |  |
|----------------------------------------------------------------------------------------------------|---------------------|--|--|--|--|--|
| <ul> <li>ガルーゴ</li> </ul>                                                                                 |                     |  |  |  |  |  |
| <ul> <li>         マブリ     <li>         ドキュメント</li> <li>         ・ウェブ</li> <li>         記</li> </li></ul> | &定 フォルダー 写真 ▶ ··· 🥠 |  |  |  |  |  |
| 最も一致する検索結果                                                                                               |                     |  |  |  |  |  |
| <b>グループ ポリシーの編集</b><br>コントロール パネル                                                                        |                     |  |  |  |  |  |
| Web の検索                                                                                                  | グループ ポリシーの編集        |  |  |  |  |  |
| Q グループ - 検索結果をさらに表示する >                                                                                  | ערדע ערייטאער       |  |  |  |  |  |
| Q グループ <b>ホームとは</b>                                                                                      |                     |  |  |  |  |  |
| Q グル−プ <b>ポリシーの編集 &gt;</b>                                                                               |                     |  |  |  |  |  |

② 「コンピューターの構成」>「管理用テンプレート」>「ネットワーク]> [Lanman ワークステーション]の 順にフォルダを進み「安全でないゲストログオンを有効にする」をダブルクリックしてください。

| 🗐 ローカル グループ ポリシー エディター                                                                                                    |                                                                                      |                                                                                                    | - 🗆 🗙             |  |  |
|----------------------------------------------------------------------------------------------------|--------------------------------------------------------------------------------------|----------------------------------------------------------------------------------------------------|-------------------|--|--|
| ファイル(F) 操作(A) 表示(V) ヘルプ(H)                                                                                                    |                                                                                      |                                                                                                    |                   |  |  |
| 🗢 🌩 🖄 📰 🕞 🛛 🖬 🔻                                                                                                    |                                                                                      |                                                                                                    |                   |  |  |
| □ □=カルコンピューターポルシー<br>■ コンピューターの性愛                                                                                                    | 🤨 Lanman ワークステーション                                                                   |                                                                                                    |                   |  |  |
|                                                                                                    | 安全でないゲストログオンを有効にする                                                                   | 設定 状態                                                                                                    | コメント              |  |  |
| > 📫 Windowsの設定<br>🗸 🕋 管理用テンプレート                                                                                                    | <u>ポリシー設定</u> の編集                                                                    | E 代替ポートマッピング 未構成     E 欠全でないゲストログオンを監査する 未構成     マニュージョン      オーロー・ロー・ロー・ロー・ロー・ロー・ロー・ロー・ロー・ロー・ロー・ロー・ロー・                               | いいえ<br>いいえ        |  |  |
| <ul> <li>&gt; Windows J フ病ーネント</li> <li>シ コントロール /(ネル</li> <li>サ・/(-</li> <li>ジ クステム</li> <li>ジ クステム</li> <li>ジ クステム</li> <li>ジ クステム</li> <li>ジ クステム</li> <li>ジ ネットワーク</li> <li>BranchCache</li> <li>DirectAcress ワライアント T 2</li> </ul> | 必要条件:<br>  Windows Server 2016 以降または<br>  Windows 10 以降                              | El 監査サーバーは増発しをサポートしていません         未構成           El 監査サーバーが署名をサポートしていない         未構成           El NTLM (LM, NTLM, 20 をブロックする         未構成 | いいえ<br>いいえ<br>いいえ |  |  |
|                                                                                                    | E) NTLM サーバー例外一覧をブロックする     未構成       E) 暗号の順位     未構成       E) SMB 圧縮を無効にする     未構成 | いいえ<br>いいえ<br>いいえ                                                                                                    |                   |  |  |
|                                                                                                    | E Disabled SMB over QUIC Server Exception List 未構成<br>E (代替ボーを有効にする 未構成              | いいえ<br>いいえ                                                                                                    |                   |  |  |
| <ul> <li>□ DNS クライアント</li> <li>□ LAN Manager #= 1<sup>*</sup>=</li> </ul>                                                                                                    | <ul> <li>このボリシー設定を有効にした場合、またはこのボリシー設定を構成しなかった場合、SMB クライアントは安全でないゲ</li> </ul>         | 国 城定 (2 NB 上橋を使用する) 木構成<br>回 維持的可用性共有でのキャッシュを処理します 未構成<br>副 安全 マンガレダントログメシュ 本規成<br>                                                   | いいえ<br>いいえ<br>いいえ |  |  |
| Lanman ワークステーション                                                                                                    | ストログオンを許可します。                                                                        | コメモンをサイン1 シイスと日本のパラン へうけん  E リモンメールスロットを有効にする 未構成  E 戦続的可用性共名 トのオフライソファイルの可用性 未構成                                                     | いいえ               |  |  |
| > 〇 QoS バケット スケジューラ<br>〇 SNMP<br>〇 SSI 株式設定                                                                                                    | SMB クライアントは安全でないゲストロ<br>グオンを拒否します。                                                   | El QUIC 経由で SMB を有効にする         未構成           El SMB の最大パージョンを義務付ける         未構成                                                        | いいえ<br>いいえ        |  |  |
| <ul> <li>Sociative (2012)</li> <li>CPIP 設定</li> <li>Windows Connect Now</li> <li>Windows 接続マネージャー</li> </ul>                                                                                                    | 署名を有効にした場合、SMB クライア<br>ントは安全でないゲスト ログオンを拒否<br>します。                                   | E SMB の最小パージョンを義務付ける     未構成       E 暗号化が必要     未構成                                                                                   | いいえ<br>いいえ        |  |  |
|                                                                                                    | │                                                                                    |                                                                                                    |                   |  |  |
| 19 個の設定                                                                                                    |                                                                                      |                                                                                                    |                   |  |  |

③ 詳細設定画面が開いたら左上の状態を「有効」に変更し「OK」で保存してください。

画面が閉じたらパソコンを再起動します。再起動後に共有フォルダにアクセスできれば完了です。再起動し ても同様のエラーが続く場合は設定が反映されるまで時差が生じている可能性がございますのでしばらく時 間をおいてから再度共有フォルダが開けるかご確認ください。

| 🥵 安全でないな                                      | 「ストログオンを有効にする  | — —                                                                                                    | $\times$       |
|-----------------------------------------------|----------------|----------------------------------------------------------------------------------------------------|----------------|
| 🔚 安全でない!                                      | ゲスト ログオンを有効にする | 前の設定(P) 次の設定(N)                                                                                                    |                |
| <ul> <li>◆ 未構成(C)</li> <li>○ 有効(E)</li> </ul> | אַכאָב:        |                                                                                                    | •              |
| ◯ 無効(D)                                       |                |                                                                                                    | Ŧ              |
|                                               | サポートされるバージョン:  | Windows Server 2016 以降または Windows 10 以降                                                                                                    |                |
|                                               |                |                                                                                                    |                |
| オプション:                                        |                | ヘルプ:                                                                                                    |                |
|                                               |                | このポリシー設定では、SMB クライアントが SMB サーバーへの安全でないゲスト ログオンを許可するかどうかを決<br>定します。<br>このポリシー設定を有効にした場合、またはこのポリシー設定を構成しなかった場合、SMB クライアントは安全で<br>いゲスト ログオンを許可します。<br>このポリシー設定を無効にした場合、SMB クライアントは安全でないゲスト ログオンを拒否します。<br>署名を有効にした場合、SMB クライアントは安全でないゲスト ログオンを拒否します。<br>安全でないゲスト ログオンがファイル サーバーによって使用されるのは、共有フォルダーに対する認証されていない<br>クセスを許可することが目的です。エンターブライス環境では一般的ではありませんが、ファイル サーバーとして勤<br>しているコンシューマー NAS Cがりワープを振入レージ) アブライアンアには、安全でないゲスト ログオンが情報<br>(使用されています。Windows ファイル サーバーでは認証を要求し、既定では安全でないゲスト ログオンを使用<br>ません。安全でないゲスト ログオンは認証されていないの。SMB 電長 ACMS 部局 暗号化などの言葉なセキュリア<br>機能が 無効になります。細として、安全でないゲスト ログオンを許可するうテイアントは、さまざまな man-in-<br>the-middle 攻撃に対して脱壊して、安全でないゲスト ログオンを使用<br>まプム、安全でないゲスト ログオンを使用してファイル サーバーご書を込まれたデータには、ネットワーク上<br>すべてのユーザーからアクセスできる可能性があります。Microsot では、安全でないゲスト ログオンを無効にし<br>認証されたアクセスが要求されるようにファイル サーバーに考慮ない | た な ア作こしィ がのて、 |
|                                               |                | OK 道用(A                                                                                                    |                |